In CoreIDRAW, you can also create complex, multi-sided polygons, or stars.

- To draw a star-shaped polygon, open the Shape flyout and click the Polygon tool.
- 2. Position the cursor where you want the star to appear.
- 3. Click and drag to draw a polygon.
- Click the Polygon/Star button on the Property Bar to convert the polygon to a starshaped polygon.